## Socialt Frikort Brugervejledning for borgere

### Indhold

| Vejledning for borgere             | . 3 |
|------------------------------------|-----|
| Service Desk – hjælp til løsningen | . 4 |

#### Version

Dette er version 2.0 af brugervejledningen, udgivet 8. September 2021.

Denne version af brugervejledningen er tilpasset v. 2.2.3 af Socialt Frikort.

# Socialt Frikort

### Vejledning for borgere

Som borger, der har socialt frikort, kan du selv logge på systemet og se, hvilke ansættelser der er registreret på dine frikort. Gå ind på <u>www.socialtfrikort.dk</u> og log på som borger med dit NemID.

| Lone Hansen                                                                                                    | _                                                                                                    |        |
|----------------------------------------------------------------------------------------------------|----------------------------------------------------------------------------------------------------|--------|
| R-nummer: 290569-0000                                                                                                    | Frikortnummer: 84709 🚱                                                                                                    |        |
|                                                                                                    | Vis frikor                                                                                                    | som PD |
| kort for 2022                                                                                                    |                                                                                                    | i,     |
| stbeløb: 20.000,00 kr.                                                                                                    | Status: Aktiv                                                                                                    |        |
| Ansættelser                                                                                                    |                                                                                                    |        |
| Der er ikke oprettet ansættelser på frikortet.                                                                                                    |                                                                                                    |        |
|                                                                                                    |                                                                                                    | Luk    |
|                                                                                                    |                                                                                                    | LUK    |
|                                                                                                    |                                                                                                    |        |
| kort for 2021                                                                                                    |                                                                                                    | :      |
|                                                                                                    |                                                                                                    | -      |
| stbeløb: 7.407.00 kr.                                                                                                    | Status: Aktiv                                                                                                    |        |
| stbeløb: 7.407,00 kr.                                                                                                    | Status: Aktiv                                                                                                    |        |
| tbeløb: 7.407,00 kr.                                                                                                    | Status: Aktiv                                                                                                    |        |
| tbeløb: 7.407,00 kr.                                                                                                    | Status: Aktiv<br>Startdato Slutdato Beløb (kr.) Kontak                                                                                                    | topl.  |
| tibeløb: 7.407,00 kr.  Ansættelser Virksomhed KNOWLEDGE CUBE A/S // CVR-28510489 KNOWLEDGE CUBE A/S // CVR-28510489                                                                                                    | Status: Aktiv         Startdato         Slutdato         Beløb (kr.)         Kontaki           10-06-2021         25-06-2021         5.000,00         0           10-05-2021         20.05-2021         1.234,00         0                                                                                                    | topl.  |
| ttbeløb: 7.407,00 kr.  Ansættelser  Virksomhed  KNOWLEDGE CUBE A/S // CVR:28510489  KNOWLEDGE CUBE A/S // CVR:28510489  KNOWLEDGE CUBE A/S // CVR:28510489                                                                                                    | Status: Aktiv         Beløb (kr.)         Kontak           10-06-2021         25-06-2021         5.000,00         0           10-05-2021         30-05-2021         1.234,00         0           10-05-2021         25-05-2021         4.500,00         0                                                                                                    | lopi.  |
| tbeløb: 7.407,00 kr.           Ansættelser           Virksomhed           KNOWLEDGE CUBE A/S // CVR:28510489           KNOWLEDGE CUBE A/S // CVR:28510489           KNOWLEDGE CUBE A/S // CVR:28510489           KNOWLEDGE CUBE A/S // CVR:28510489           KNOWLEDGE CUBE A/S // CVR:28510489           KNOWLEDGE CUBE A/S // CVR:28510489                                                                                                    | Status: Aktiv         Beløb (kr.)         Kontak           10-06-2021         25-06-2021         5.000,00         0           10-05-2021         30-05-2021         1.234,00         0           10-05-2021         25-05-2021         4.500,00         0           10-05-2021         25-05-2021         1.234,00         0                                                                    | topi.  |
| stbeløb: 7.407,00 kr.   Ansættelser  Virksomhed  KNOWLEDGE CUBE A/S // CVR:28510489  KNOWLEDGE CUBE A/S // CVR:28510489  KNOWLEDGE CUBE A/S // CVR:28510489  KNOWLEDGE CUBE A/S // CVR:28510489  KNOWLEDGE CUBE A/S // CVR:28510489                                                                                                    | Status: Aktiv         Beløb (kr.)         Kontak           10-06-2021         25-06-2021         5.000,00         0           10-05-2021         30-05-2021         1.234,00         0           10-05-2021         25-05-2021         4.500,00         0           01-05-2021         31-05-2021         1.234,00         0           01-05-2021         31-05-2021         1.234,00         0 | topi.  |
| stbeløb: 7.407,00 kr.<br>Ansættelser<br>Virksomhed<br>KNOWLEDGE CUBE A/S // CVR:28510489<br>KNOWLEDGE CUBE A/S // CVR:28510489<br>KNOWLEDGE CUBE A/S // CVR:28510489<br>KNOWLEDGE CUBE A/S // CVR:28510489<br>KNOWLEDGE CUBE A/S // CVR:28510489                                                                                                    | Status: Aktiv         Beløb (kr.)         Kontak           10-06-2021         25-06-2021         5.000,00         0           10-05-2021         30-05-2021         1.234,00         0           10-05-2021         25-05-2021         4.500,00         0           01-05-2021         31-05-2021         1.234,00         0           01-05-2021         31-05-2021         4.500,00         0 | topl.  |
| stbeløb: 7.407,00 kr.  Stbeløb: 7.407,00 kr.  Nrksomhed  KNOWLEDGE CUBE A/S // CVR:28510489  KNOWLEDGE CUBE A/S // CVR:28510489  KNOWLEDGE CUBE A/S // CVR:28510489  KNOWLEDGE CUBE A/S // CVR:28510489                                                                                                    | Status: Aktiv         Beløb (kr.)         Kontak           10-06-2021         25-06-2021         5.000,00         0           10-05-2021         30-05-2021         1.234,00         0           10-05-2021         25-05-2021         4.500,00         0           01-05-2021         31-05-2021         1.234,00         0           01-05-2021         31-05-2021         625,00         0   | lopi.  |
| ttbeløb: 7.407,00 kr.<br>Ansættelser<br>Virksomhed<br>KNOWLEDGE CUBE A/S // CVR:28510489<br>KNOWLEDGE CUBE A/S // CVR:28510489<br>KNOWLEDGE CUBE A/S // CVR:28510489<br>KNOWLEDGE CUBE A/S // CVR:28510489<br>KNOWLEDGE CUBE A/S // CVR:28510489                                                                                                    | Status: Aktiv         Beløb (kr.)         Kontak           10-06-2021         25-06-2021         5.000,00         0           10-05-2021         30-05-2021         1.234,00         0           10-05-2021         25-05-2021         4.500,00         0           01-05-2021         31-05-2021         1.234,00         0           01-05-2021         31-05-2021         625,00         0   | topi.  |
| tbeløb: 7.407,00 kr.  Ansættelser  Virksomhed  KNOWLEDGE CUBE A/S // CVR:28510489  KNOWLEDGE CUBE A/S // CVR:28510489  KNOWLEDGE CUBE A/S // CVR:28510489  KNOWLEDGE CUBE A/S // CVR:28510489                                                                                                    | Status: Aktiv         Beløb (kr.)         Kontak           10-06-2021         25-06-2021         5.000,00         0           10-05-2021         30-05-2021         1.234,00         0           10-05-2021         25-05-2021         4.500,00         0           01-05-2021         31-05-2021         1.234,00         0           01-05-2021         31-05-2021         1.234,00         0 | topi.  |
| tbeløb: 7.407,00 kr.  Ansætteløb: Virksomhed Virksomhed KNOWLEDGE CUBE A/S // CVR:28510489 KNOWLEDGE CUBE A/S // CVR:28510489 KNOWLEDGE CUBE A/S // CVR:28510489 KNOWLEDGE CUBE A/S // CVR:28510489 KNOWLEDGE CUBE A/S // CVR:28510489 KNOWLEDGE CUBE A/S // CVR:28510489 KNOWLEDGE CUBE A/S // CVR:28510489 KNOWLEDGE CUBE A/S // CVR:28510489                                                                                                    | Status: Aktiv         Beløb (kr.)         Kontak           10-06-2021         25-06-2021         5.000,00         0           10-05-2021         30-05-2021         1.234,00         0           10-05-2021         25-05-2021         4.500,00         0           10-05-2021         31-05-2021         1.234,00         0           01-05-2021         31-05-2021         625,00         0   | topi.  |
| tbeløb: 7.407,00 kr.         f Ansættelser         Virksomhed         KNOWLEDGE CUBE A/S // CVR:28510489         KNOWLEDGE CUBE A/S // CVR:28510489         KNOWLEDGE CUBE A/S // CVR:28510489         KNOWLEDGE CUBE A/S // CVR:28510489         KNOWLEDGE CUBE A/S // CVR:28510489         KNOWLEDGE CUBE A/S // CVR:28510489         KNOWLEDGE CUBE A/S // CVR:28510489         KNOWLEDGE CUBE A/S // CVR:28510489         KNOWLEDGE CUBE A/S // CVR:28510489         KNOWLEDGE CUBE A/S // CVR:28510489         KNOWLEDGE CUBE A/S // CVR:28510489         KNOWLEDGE CUBE A/S // CVR:28510489         KNOWLEDGE CUBE A/S // CVR:28510489 | Status: Aktiv         Status: Aktiv         Status: Aktiv         Status: Aktiv         Status: Aktiv                                                                                                    | topi.  |

Når du er logget på, kan du se dit frikortnummer, dit restbeløb per år, samt de ansættelser du har på frikortet fordelt per år.

Du kan også få vist de kontaktoplysninger, virksomheder har registreret på de enkelte ansættelser, ved at klikke på det lille informationsikon til højre.

Ved at trykke på knappen "Vis frikort som PDF" kan du få genereret et PDF-dokument med dit navn og frikortnummer – det kan du bruge, hvis du gerne vil printe de oplysninger, du har brug for, når du skal tale med en virksomhed om en ansættelse.

### Service Desk – hjælp til løsningen

Hvis du har brug for hjælp til at bruge www.socialtfrikort.dk, kan du kontakte Service Desk. Service Desk hjælper **ikke** med fortolkning af regler, visitering af frikort eller lignende. Har du spørgsmål til dette, skal du kontakte din kommune eller Socialstyrelsen.

Du kan kontakte Service Desk i hverdage i tidsrummet 08.00-16.00 via:

Email: support@socialtfrikort.dk Telefon: 32 65 32 32